## **Druckbare Links**

|                                                       | Contont                                                                                                    |  |  |
|-------------------------------------------------------|----------------------------------------------------------------------------------------------------|--|--|
| Content<br>1 Introductio                              | Meist erscheinen um die Eintra-<br>gungen im Inhaltsverzeichnis<br>oder Abbilungsverzeichnis<br>schwarze oder farbige Recht-<br>ecke, die man aber leider nicht<br>immer sieht, daher ist das |  |  |
| 1.1 Immune system                                     | Beispiel im Hintergrund zur                                                                                                    |  |  |
| 1.2 T cell mediated immunity and antigen proces       | Sicherheit als ipg. gespeichert.                                                                                                    |  |  |
| 1.3 T cell receptor induced T cell a swation          | 4                                                                                                    |  |  |
| 1.4 Cytoskeletal remoting after TCR activation        |                                                                                                    |  |  |
| 1.5 TCR signal transduction to the nucleus            |                                                                                                    |  |  |
| 1.6 Inside out signaling in T cells                   |                                                                                                    |  |  |
| 1.7 Outside in signaling16                            |                                                                                                    |  |  |
| 1.8 Role of adapter proteins in signal transduction17 |                                                                                                    |  |  |
| 1.9 ADAP                                              |                                                                                                    |  |  |
| 1.9.1 ADAP domains                                    |                                                                                                    |  |  |
| 1.9.2 Lipid binding of ADAP22                         |                                                                                                    |  |  |
| 1.9.3 Additional functions of ADAP                    | 23                                                                                                    |  |  |
| 1.10 Proteomic analysis of protein complexes          | 25                                                                                                    |  |  |
| 1.10.1 Tandem affinity purification                   | 25                                                                                                    |  |  |
| 1.10.2 Quantitative proteomics by mass spectro        | ometry using SILAC27                                                                                                    |  |  |
| 1.11 Aim of the work                                  |                                                                                                    |  |  |

| 2 | Materia  | als and Methods                    |    |
|---|----------|------------------------------------|----|
|   | 2.1 Mate | erials                             |    |
|   | 2.1.1    | Antibodies                         |    |
|   | 2.1.1.1  | Primary antibodies (Table 2.1)     | 33 |
|   | 2.1.1.2  | Secondary antibodies (Table 2.2)   | 34 |
|   | 2.1.1.3  | Recombinant antibodies (Table 2.3) |    |
|   | 212      | Claning                            | 25 |

Erst nach dem kompletten Formatieren und nach der Aktualisierung von sämtlichen Verzeichnissen können die Links entfernt werden. Sie sollten immer eine Sicherheitskopie mit Links behalten.

Bei Word gesamten Text selektieren und [STRG] [SHIFT] [F9] drücken.

## Für LaTeX geht folgendes:

http://tex.stackexchange.com/questions/823/remove-ugly-borders-around-clickable-crossreferences-and-hyperlinks